# XCode Installation Instructions for macOS

For macOS 10.14.6 and above

November 2021

To be able to do the mini-project, you will need a development environment. This document aims to guide you through the process of installing such an environment. Please carefully follow the instructions below.

#### 1 Installation of XCode (IDE)

• Download Xcode 11.3.1 from this link: https://drive.google.com/drive/ folders/1XA2JgK2DX2njo5iarldIXXY-ctqVanB4?usp=sharing

Note that it will work with macOS Mojave 10.14.6 and later versions.

- Unzip the file by double-clicking it. It may take a few minutes. Once complete you will see the Xcode icon.
- Drag and drop the Xcode icon to your "Applications" folder.

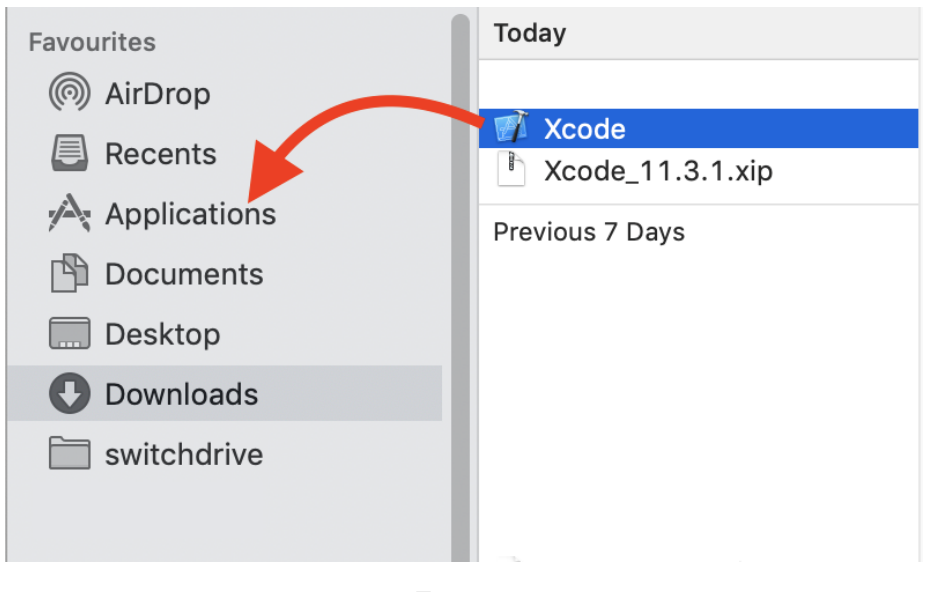

Figure 1

• Open Xcode and "Agree" the user agreement to install. It may take a few minutes.

| Xcode and iOS SDK License Agreement<br>You must agree to both license agreements below in order to use<br>Xcode. By clicking Agree, you are agreeing to the terms of the<br>software license agreements.                                                                             |                                                                                                    |                                                                                                    |  |  |  |
|----------------------------------------------------------------------------------------------------|----------------------------------------------------------------------------------------------------|----------------------------------------------------------------------------------------------------|--|--|--|
| Xcode and Ap                                                                                                    | ple SDKs Agree                                                                                                    | ment 🚺                                                                                                    |  |  |  |
| PLEASE SCROLL DOWN AN<br>TERMS AND CONDITIONS:<br>SOFTWARE OR APPLE SER<br>BETWEEN YOU AND APPLL<br>OF THE TERMS AND COND<br>BY CLICKING "AGREE" OR<br>COPYING ANY PART OF TH<br>PART OF THE APPLE SERY<br>OWN BEHALF ANI/OR ON<br>ORGANIZATION TO THE TE<br>IE YOU DO NOT OR CANNER | ID READ ALL OF THE FOLLO<br>CAREFULLY BEFORE USING<br>VICES. THIS IS A LEGAL AGF.<br>IF YOU AGREET O BE BOU<br>WTONS, CLICK THE "AGREE"<br>BY DOWNLOADING, USING C<br>WY DOWNLOADING, USING C<br>SI APPLE SOFTWARE OR US<br>CCES, YOU ARE AGREEING OI<br>BEHALF OF YOUR COMPANY<br>RMS AND CONDITIONS STAT<br>I AGDEF TO THE TERMS (OF | WING<br>THE APPLE<br>REEMENT<br>ND BY ALL<br>BUTTON.<br>OR<br>ING ANY<br>Y OR<br>COR<br>ED BELOW.<br>THUS |  |  |  |
| Save                                                                                                    | Disagree                                                                                                    | Agree                                                                                                    |  |  |  |

Figure 2

## 2 Creating a new project

• After the installation, you will see the welcome screen (Fig. 3). Click "Create a new Xcode project".

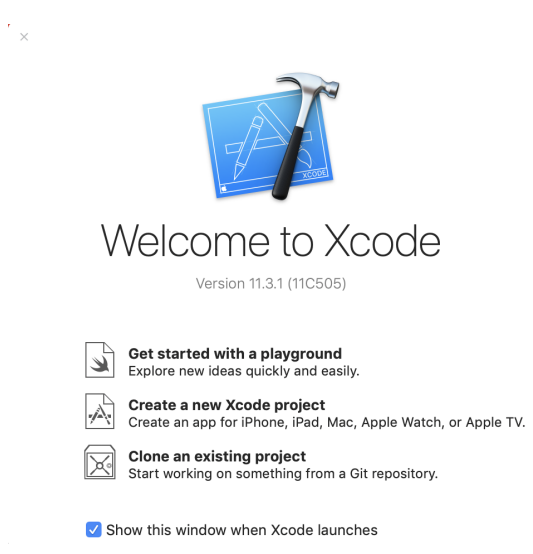

Figure 3

If you do not see the Welcome screen, choose from the Menu File  $\rightarrow$  New  $\rightarrow$  Project... (see Fig. 4).

| 🐇 Xcode        | File  | Edit      | View       | Find    | Navigate           | Editor  | Product      | Debug    | Source              |
|----------------|-------|-----------|------------|---------|--------------------|---------|--------------|----------|---------------------|
|                | New   |           |            |         | >                  | Edito   | r            |          | ^%T                 |
| de la compañía | Add   | ilee te / | 10 a a m 0 |         | 7- 90 4            | Edito   | r Below      |          | ~~жт                |
|                | Add F | nes to    | Seamo      | arving" | \_ <del>76</del> A | Wind    | ow Tab       |          | ЖТ                  |
|                | Add P | аскаде    | S          |         |                    | Wind    | ow           |          | <b><b></b> </b>     |
| 224345-27      | Open  |           |            |         | ЖО                 |         |              |          |                     |
|                | Open  | Recent    |            |         | >                  | File    |              |          | ЖN                  |
| A STAND        | Open  | Quickly   | /          |         | ☆ ¥ O              | Targe   | et           |          |                     |
| and the second |       |           |            |         |                    | Plavo   | round        |          | ር <mark>ጉ</mark> ድር |
|                | Close | Tab       |            |         | ЖW                 | Proie   | ct           |          | <b>ứ</b> ₩N         |
| D. I.          | Close | "helpe    | r.h″       |         | ^%W                | Pack    | 200          |          | ^ <u></u> ↔₩N       |
| C. C.          | Close | Editor    |            |         | ^ <b>ፚ</b> ፝፞፞፞    | Mark    | aye          |          |                     |
|                | Close | Windo     | w          |         | Ω₩₩                | WORK    | space        |          |                     |
| State Al       | Close | Project   | t          |         | ~~ <b>ж</b> w      | Grou    | р            |          | ~Σ₩N                |
| ALL SALES      | -     |           |            |         |                    | Grou    | p without Fo | older    | ^~ <b>`</b>         |
| We wat to      | Save  |           |            |         | жS                 | Grou    | p from Sele  | ction    |                     |
| 10 V 965       | Dupli | cate      |            |         | <mark></mark>      |         |              |          |                     |
| Market State   | Rever | t to Sav  | /ed        |         |                    | all the | martin       | and this | 1.35                |

Figure 4

• You will see a selection window with "iOS" tab active. Select "macOS" tab and choose "Command Line Tool" as shown in Fig. 5 and Fig. 6.

| Choose a template for | your new project:    |                          |                       |                   |
|-----------------------|----------------------|--------------------------|-----------------------|-------------------|
| iOS watchOS tv0       | OS macOS Cross-platf | orm                      |                       | 🕏 Filter          |
| Application           |                      |                          |                       |                   |
| 1                     |                      |                          |                       |                   |
| Single View App       | Game                 | Augmented<br>Reality App | Document<br>Based App | Master-Detail App |
| * •••                 |                      | $\bigcirc$               |                       |                   |
| Tabbed App            | Sticker Pack App     | iMessage App             |                       |                   |
| Framework & Libr      | ary                  |                          |                       |                   |
|                       |                      | N                        |                       |                   |
| Framework             | Static Library       | Metal Library            |                       |                   |
| Cancel                |                      |                          | Pre                   | vious Next        |

Figure 5

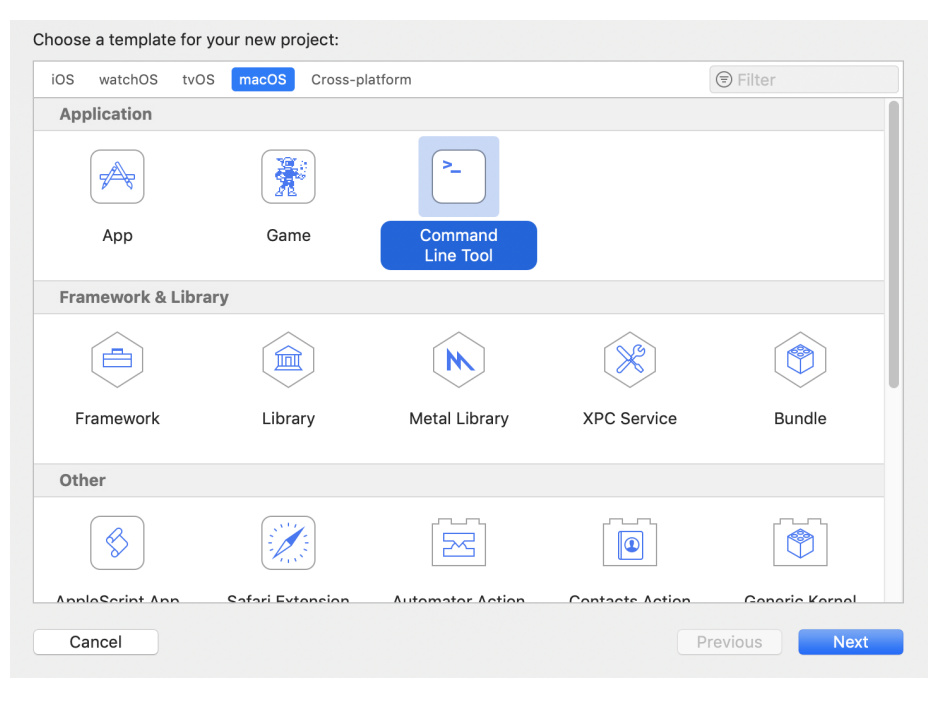

Figure 6

• Type a name for your project, fill in the "Organization name" and "Organization identifier" accordingly. Click "Next" and choose a folder to put your project. We have chosen "Desktop" folder in this tutorial.

| Choose options for your new project: |                                |            |      |
|--------------------------------------|--------------------------------|------------|------|
|                                      |                                |            |      |
|                                      |                                |            |      |
|                                      |                                |            |      |
|                                      |                                |            |      |
| Product Name:                        | iccsy-mini-project-2021        | _          |      |
| Team:                                | Add account                    |            |      |
| Organization Name:                   | My Name                        |            |      |
| Organization Identifier:             | myname                         |            |      |
| Bundle Identifier:                   | myname.iccsv-mini-project-2021 |            |      |
| Language:                            | C++                            | $\Diamond$ |      |
|                                      |                                |            |      |
|                                      |                                |            |      |
|                                      |                                |            |      |
|                                      |                                |            |      |
|                                      |                                |            |      |
| Cancel                               |                                | Previous   | Next |
|                                      |                                |            |      |

Figure 7

• You should see your project as in the following figure if everything is set up correctly.

| 🔍 🔍 🕨 📄 🔳 iccsv-mini-pro                                                                                  | ject-2021 ) 💻 My Mac                                                   | iccsv-mini-pro                                                                  | oject-2021: Read                              | у                      |                         |                                                                                                    |     |    | +                                                  | ↔ 🔲 🗖      |
|----------------------------------------------------------------------------------------------------|------------------------------------------------------------------------|---------------------------------------------------------------------------------|-----------------------------------------------|------------------------|-------------------------|----------------------------------------------------------------------------------------------------|-----|----|----------------------------------------------------|------------|
|                                                                                                    | 🔢 < 🗦 🤷 iccsv-mini-p                                                   | roject-2021                                                                     |                                               |                        |                         |                                                                                                    |     | (+ |                                                    | 00         |
| Cocsv-mini-project-2021     Cosv-mini-project-2021     Cosv-mini-project-2021     Commin.cpp     Products | Canal<br>PROJECT<br>Case-mini-project<br>TARGETS<br>Iccsv-mini-project | al Signing & Capabilities Resource Tags Build Settings Build Phases Build Rules |                                               |                        |                         | Identity and Type Name ICCSV-mini-project-2021 Location Relative to Group  ICCSV-mini-project-2021 ICCSV-mini-project-2021 ICCSV-mini-project-202 ICCSV-mini-project-202 ICCSV-mini-project-202 ICCSV-mini-project-202 ICCSV-mini-project-202 ICCSV-mini-project-202 ICCSV-mini-project-202 ICCSV-mini-project-202 ICCSV-mini- |     |    |                                                    |            |
|                                                                                                    |                                                                        | ▼ Deploym ▼ Framewo                                                             | ent Info<br>Deployment T<br>rks and Libraries | arget [10.14           |                         |                                                                                                    |     |    | k<br>it<br>Text Settings<br>Indent Using<br>Widths | Spaces     |
|                                                                                                    |                                                                        |                                                                                 | Namo                                          |                        |                         | Embed                                                                                                    |     |    |                                                    | wrap lines |
|                                                                                                    |                                                                        |                                                                                 | Add frameworks and libraries here             |                        |                         |                                                                                                    |     |    |                                                    |            |
|                                                                                                    |                                                                        | ♥ Developr                                                                      | nent Assets                                   |                        |                         |                                                                                                    |     |    |                                                    |            |
|                                                                                                    |                                                                        |                                                                                 |                                               | Add                    | development assets h    | ere                                                                                                    |     |    |                                                    |            |
|                                                                                                    |                                                                        |                                                                                 | + - A                                         | dd folders, groups, or | individual assets for u | se during developme                                                                                                    | ent |    |                                                    |            |
|                                                                                                    |                                                                        |                                                                                 |                                               |                        |                         |                                                                                                    |     |    |                                                    |            |
| + ( Filter C I                                                                                            | + - 😇 Filter                                                           |                                                                                 |                                               |                        |                         |                                                                                                    |     |    |                                                    |            |

Figure 8

#### 3 Importing the code to your IDE

The following steps presume that you have downloaded a .zip archive containing the material of the project. The archive given as example can be found here (see "archive de test pour l'installation d'un projet").

 $\bullet$  Right click on the project name on the left and select "Add files" (see Fig. 9)

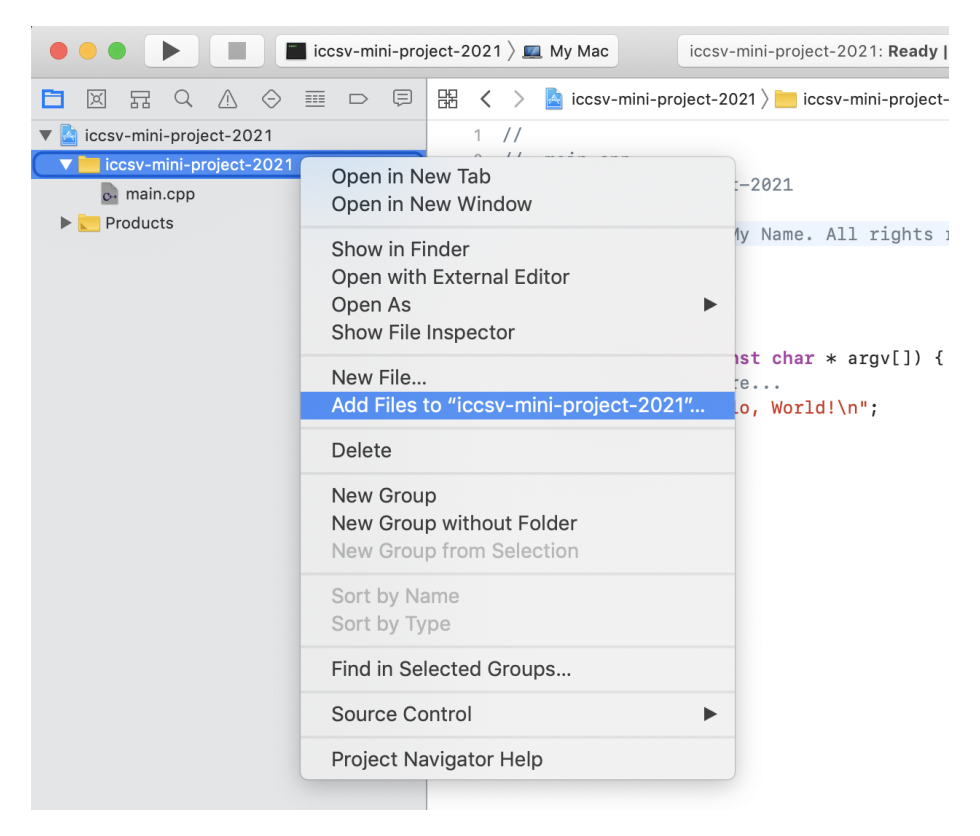

Figure 9

• Select the downloaded files in file dialog window and press "Add" (see Fig. 10).

| < > ≡•                                            |                                                                                                    | TestProjectICC | ٥ | Q Search |                     |
|---------------------------------------------------|----------------------------------------------------------------------------------------------------|----------------|---|----------|---------------------|
| Documents                                         | Today                                                                                                    |                |   |          | Date Modified       |
|                                                   | 📄 📄 bin                                                                                                    |                |   |          | Today at 16:00      |
| Desktop                                           | 🖿 img                                                                                                    |                |   |          | Today at 15:11      |
| 🕑 Downloads                                       | 🚞 obj                                                                                                    |                |   |          | Today at 16:00      |
| switchdrive                                       | helper.h                                                                                                    |                |   |          | Today at 15:06      |
|                                                   | h qcm.h                                                                                                    |                |   |          | 8 Nov 2021 at 18:05 |
|                                                   | h stb_image_write                                                                                                    | a.h            |   |          | Today at 14:56      |
| iCloud                                            | h stb_image.h                                                                                                    |                |   |          | Today at 14:56      |
| iCloud Drive                                      | h types.h                                                                                                    |                |   |          | Today at 15:06      |
|                                                   | e helper.cpp                                                                                                    |                |   |          | Today at 15:51      |
| Locations                                         | o- main.cpp                                                                                                    |                |   |          | Today at 15:33      |
| Zotero                                            | ▲ or dcm.cbb                                                                                                    |                |   |          | 8 Nov 2021 at 18:05 |
|                                                   | TestProjectICC.                                                                                                    | cbp            |   |          | Today at 15:52      |
|                                                   | TestProjectiCC.                                                                                                    | depend         |   |          | Today at 15:41      |
| codeblock                                         | Entering the second second | layout         |   |          | Today at 15:51      |
| Remote Disc                                       | Makerile                                                                                                    |                |   |          | 100ay at 15.59      |
| Destination:<br>Added folders:<br>Add to targets: | <ul> <li>Copy items if needed</li> <li>Create groups</li> <li>Create folder references</li> <li>iccsv-mini-project-2</li> </ul>                                                                                                    | 021            |   |          |                     |
| New Folder                                        | Options                                                                                                    |                |   | (        | Cancel Add          |

Figure 10

- You should see the following file structure which contains all of the provided files.
- WARNING: If you see two "main.cpp", remove the older one which is created with the project. Otherwise, your code will not compile!

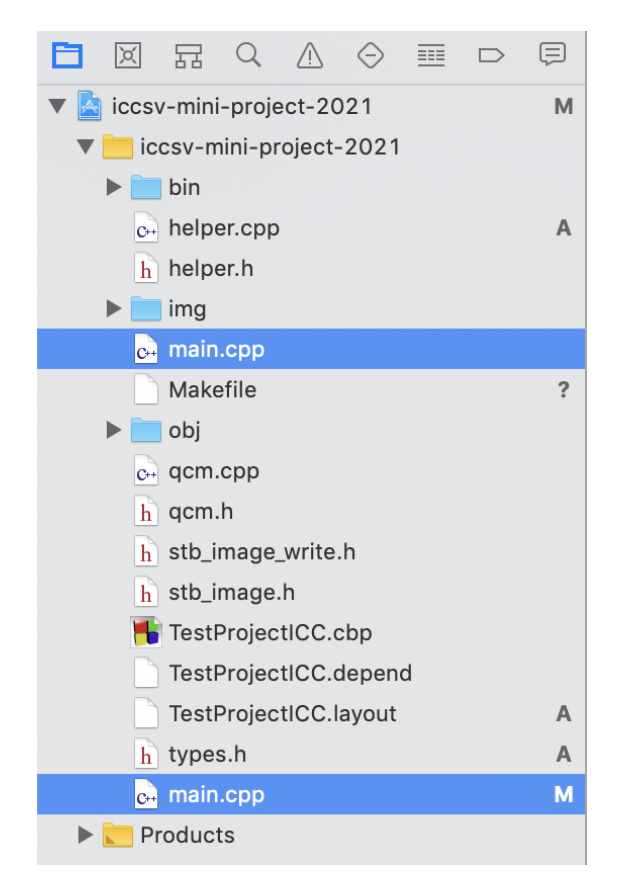

Figure 11

## 4 Select Run Directory and Run

• Left click on the edit scheme option on the top (see Fig. 12).

|                         | iccsv-mini-project-20 | 21 🕨 lac                           |
|-------------------------|-----------------------|------------------------------------|
|                         | it Scheme             | csv-mini-pr                        |
| Ne Ne                   | w Scheme              |                                    |
| Ma                      | anage Schemes         | <casser< td=""></casser<>          |
| iccsv-mini-project-2021 | 2                     | #inciuue <tgmath< td=""></tgmath<> |
| 🕨 🚞 bin                 | 3                     | #include <iostre< td=""></iostre<> |
| c++ helper.cpp          | A 4                   | #include "qcm.h"                   |
| h helper h              | <b>A</b>              | #include "types.                   |
|                         | 6                     | #include "helper                   |
| ▶ <b>I</b> mg           | 7                     |                                    |
| 🔂 main.cpp              | 8                     | using namespace                    |
| Makefile                | A 9                   |                                    |
| 🕨 🚞 obj                 | 10                    | <pre>int main()</pre>              |
| acm.cpp                 | A 11                  | {                                  |
|                         | 12                    | QCM qcm( { "Co                     |
|                         | <b>A</b> 13           | { "32                              |
| h stb_image_write.h     | <b>A</b> 14           | 2 //                               |
| h stb_image.h           | A 15                  | });                                |
| 晴 TestProjectICC.cbp    | A 16                  | affiche(qcm)                       |
| TestProjectICC.depend   | A 17                  | ·                                  |
|                         | 18                    | RGBImage ima                       |
|                         | 19                    | write_image(                       |
| h types.n               | <b>A</b> 20           | return 0;                          |
| Products                | 21                    | }                                  |
|                         | 22                    |                                    |

Figure 12

• Select the option tab, select the option "Choose custom working directory", and enter the complete project path as working directory (see Fig. 13).

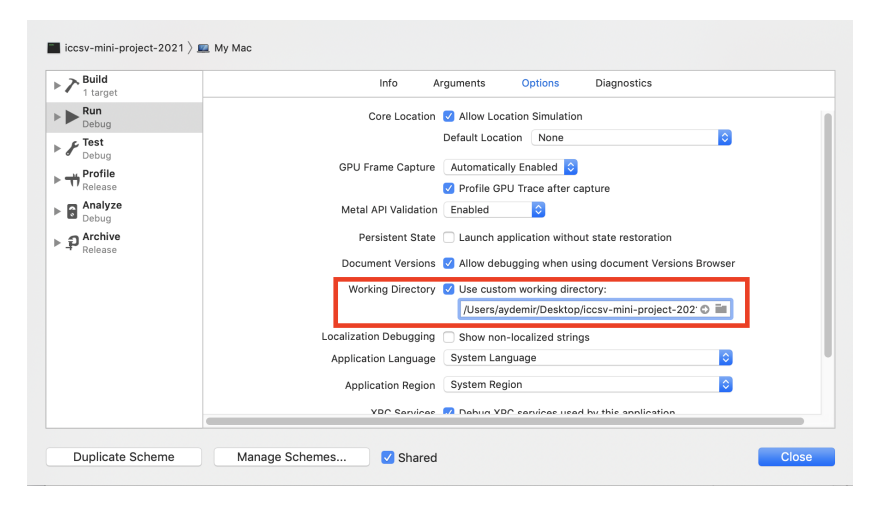

Figure 13

• Click to the triangle at the top left corner to build and run your code. You can see the output of your code at the bottom panel. Given the example of archive provided above, the output should contain the following lines:

```
Combien de dents possede un elephant adulte ?

1- 32

2- entre 6 et 10

3- beaucoup

4- 24

5- 2

Info: reading file img/elephant.jpeg

Info: writing file elephant.png

Program ended with exit code: 0
```

You should also see that a file elephant.png is created in the root directory of the project.